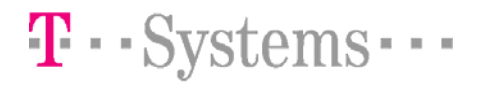

FINAL DOCUMENT

# **EDIweb**

## Benutzerhandbuch

| T-Systems International GmbH<br>Bearbeiter/Verantwortlicher | D_AG_EDIWEB-<br>HANDBUCH&PARAMETER_DE_<br>20111124<br>Version 1.0<br>Dateingme/Version | 15.10.2008<br>Freigabedatum | 10.12.2009<br>letzte Änderung | Seite 1 von 10 |  |
|-------------------------------------------------------------|----------------------------------------------------------------------------------------|-----------------------------|-------------------------------|----------------|--|
|-------------------------------------------------------------|----------------------------------------------------------------------------------------|-----------------------------|-------------------------------|----------------|--|

 $\label{eq:linear} l: budapest \daten blätter\_neu an bindungen \parameter blätter\_doc \daimler \in arbeit g finger \d\_ag\_ed iweb-handbuch \parameter\_doc \daimler \daten \daten$ 

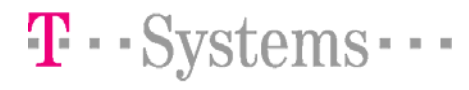

## Inhaltsverzeichnis

| 1 | E   | INLEITUNG                                            | 3  |
|---|-----|------------------------------------------------------|----|
|   | 1.1 | Zielsetzung und Zweck                                | 3  |
|   | 1.2 | Aufgaben des EDIweb – Anwenders                      | 3  |
| 2 | E   | DIWEB EINSTIEG                                       | 4  |
|   | 2.1 | Anzeige Sortierung nach Sachnummer                   | 7  |
|   | 2.2 | Ansicht – Sortierung nach Datum                      | 8  |
|   | 2.3 | Formblatt - Partnerdaten für EDIweb - Anbindung      | 9  |
|   | 2.4 | Formblatt - DFÜ-Neueinsteiger der DCAG (Lieferanten) | 10 |

| T-Systems International GmbH | EDI-Customer Support | D_AG_EDIWEB-<br>HANDBUCH&PARAMETER_DE_<br>20111124<br>Vorging 1.0 | 15.10.2008<br>Freigabedatum | 10.12.2009<br>letzte Änderung | Seite 2 von 10 |
|------------------------------|----------------------|-------------------------------------------------------------------|-----------------------------|-------------------------------|----------------|
|                              |                      | Dateiname/Version                                                 | -                           | Ū                             |                |

### 1 Einleitung

#### 1.1 Zielsetzung und Zweck

Die Daimler AG beabsichtigt, ihre EDI Aktivitäten in möglichst kurzer Zeit auch auf diejenigen Geschäftspartner auszudehnen, die bis heute aufgrund fehlender Voraussetzungen nicht am klassischen EDI Datenaustausch teilnehmen können. Als Zielgruppe werden Geschäftspartner ohne EDI-fähige Anwendungen bzw. ohne die erforderliche technische Infrastruktur gesehen. Die Bereitschaft dieser Zielgruppe, sich am elektronischen Datenaustausch zu beteiligen, wird in hohem Maße von den anfallenden Kosten beeinflußt. Die zu realisierende Lösung soll daher einerseits rasch für alle Geschäftspartner verfügbar sein, andererseits aber keine hohen Anforderungen an die technische Ausstattung stellen.

Eine weitere Zielsetzung ist die Beibehaltung der EDI Schnittstellen in den Anwendungen / Datenstrukturen der Daimler AG. Das bedeutet aus Sicht der Daimler AG, daß sich keinerlei DV-technische Änderungen durch die Einführung des neuen Verfahrens ergeben.

Auf der Grundlage der vorgegebenen Prämissen wurde eine EDIweb Lösung realisiert. Auf einem im T-Systems EDI Clearing Center betriebenen Web-Server wird eine Anwendung betrieben, die es den Geschäftspartnern der Daimler AG erlaubt Logistikdaten abzurufen.

#### 1.2 Aufgaben des EDIweb - Anwenders

Jeder EDlweb – Anwender (in der Regel Lieferant der Daimler AG) muss durch sein Ein- bzw. Anwahlverhalten sicherstellen, dass eine tägliche Kontrolle der eingegangenen Lieferabrufdaten der Werke der Daimler AG erfolgt.

Die EDlweb-Seiten laufen ab Netscape Communicator 4.xx, Microsoft Internet Explorer 5.xx und Firefox (Die Tabellen werden unter Umständen nicht zentriert auf der Seite dargestellt).

| T-Systems International GmbH<br>Bearbeiter/Verantwortlicher | D_AG_EDIWEB-<br>HANDBUCH&PARAMETER_DE_<br>20111124<br>Version 1.0 | 15.10.2008<br>Freigabedatum | 10.12.2009<br>letzte Änderung | Seite 3 von 10 |  |
|-------------------------------------------------------------|-------------------------------------------------------------------|-----------------------------|-------------------------------|----------------|--|
|-------------------------------------------------------------|-------------------------------------------------------------------|-----------------------------|-------------------------------|----------------|--|

### 2 EDIweb Einstieg

Für die Nutzung müssen Sie am ENX bzw. Internet angemeldet sein. Der Einstieg erfolgt unter der Adresse <u>http://ediweb.supplier.daimler.com</u> Sie erhalten folgende Einstiegsseite:

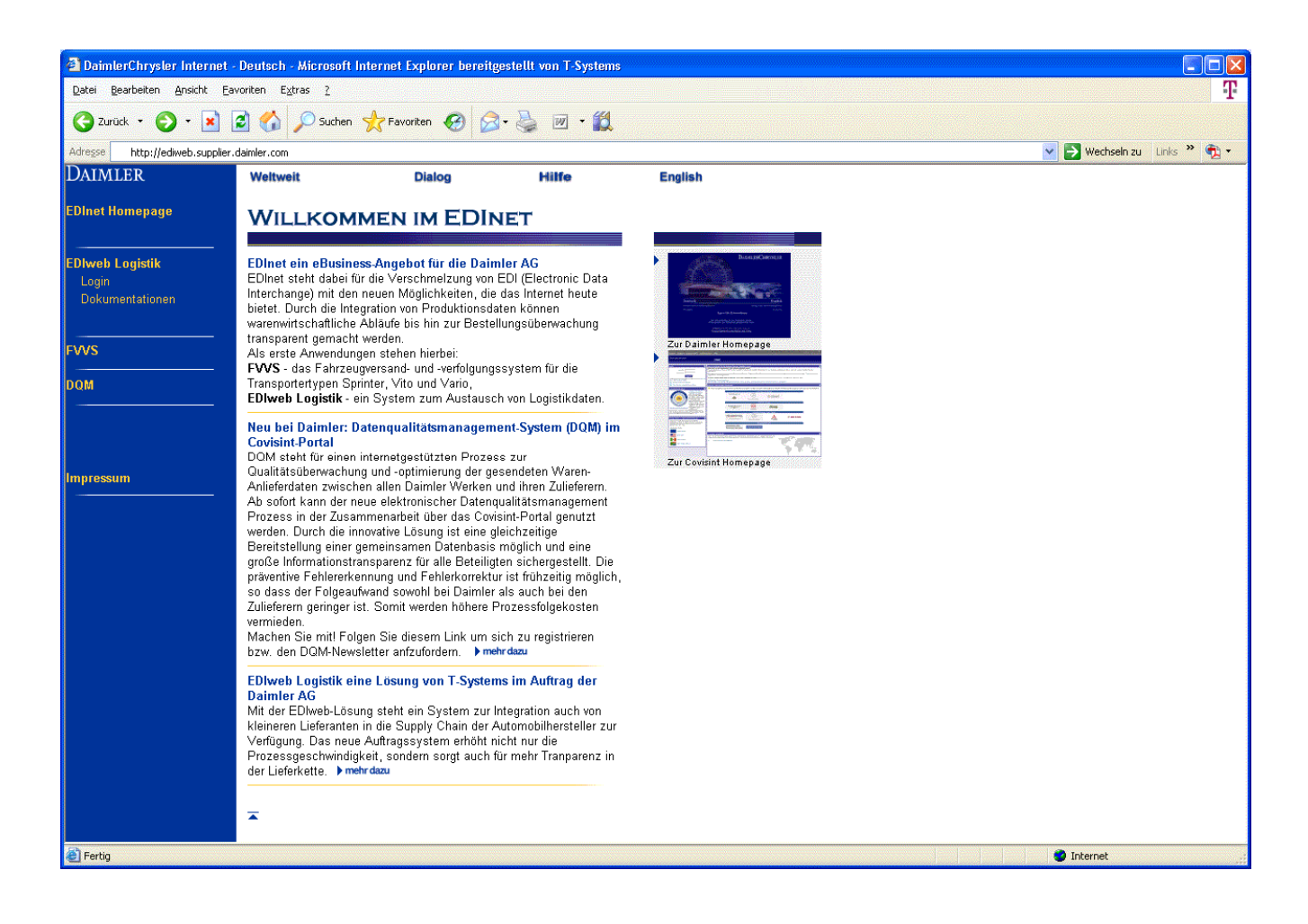

|                              | EDI-Customer Support        | D_AG_EDIWEB-<br>HANDBUCH&PARAMETER_DE_ | 15.10.2008    | 10.12.2009      |                |
|------------------------------|-----------------------------|----------------------------------------|---------------|-----------------|----------------|
| T-Systems International GmbH |                             | 20111124                               |               | letzte Änderung | Seite 4 von 10 |
|                              | Bearbeiter/Verantwortlicher | Version 1.0                            | Freigabedatum |                 |                |
|                              |                             | Dateiname/Version                      |               |                 |                |

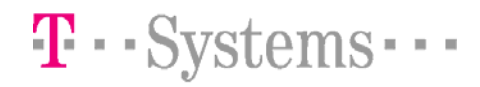

Auf dieser Seite wählen Sie im linken Feld den Link **"EDlweb – Logistikdaten im WWW"**. Danach erhalten Sie die Seite mit der Aufforderung zur Eingabe der Benutzerkennung (in der Regel Daimler Lieferantennummer) und des Kennwortes. Geben Sie hier die entsprechenden Daten ein.

| 🗿 DaimlerChrysler Internet -                                | Deutsch - Microsoft Inter        | net Explorer bereitges | stellt von T-Systems |                       |                  |                 |             |
|-------------------------------------------------------------|----------------------------------|------------------------|----------------------|-----------------------|------------------|-----------------|-------------|
| <u>D</u> atei <u>B</u> earbeiten <u>A</u> nsicht <u>F</u> a | voriten E <u>x</u> tras <u>?</u> |                        |                      |                       |                  |                 | T           |
| 🕒 Zurück 🝷 💮 🕤 🗙 🛛                                          | 🗈 🏠 🔎 Suchen 🤸                   | Favoriten 🧭 🔗 -        | 🎍 🗹 • 🛍              |                       |                  |                 |             |
| Adresse http://ediweb.supplier.                             | daimler.com                      |                        |                      |                       |                  | 🔽 🄁 Wechseln zu | Links » 📆 🔹 |
| Daimler                                                     | Weltweit                         | Dialog                 | Hilfe                | English               |                  |                 |             |
| EDInet Homepage                                             |                                  |                        |                      |                       |                  |                 |             |
|                                                             |                                  |                        |                      |                       |                  |                 |             |
| EDIweb Logistik                                             |                                  |                        |                      | EDIweb                |                  |                 |             |
| Login<br>Dokumentationen                                    | Lieferabruf.                     | Lieferanmal            | nnuna(LAM            | ). Feinabruf. LLZ-Eir | ndand, LLZ-Entna | hme, LLZ-Best   | tand.       |
|                                                             | · · ·                            |                        | 0.                   | LTKonto               | 0 0,             |                 |             |
| FVVS                                                        |                                  |                        | und FV               | VS-Fahrzeugrückm      | eldungen         |                 |             |
| <br>DOM                                                     |                                  |                        |                      | Ihre Lieferanten Nr.  | ]                |                 |             |
|                                                             |                                  |                        |                      | Ihr Passwort          | ]                |                 |             |
|                                                             |                                  |                        |                      | Go                    |                  |                 |             |
|                                                             |                                  |                        |                      | Release 4.3           |                  |                 |             |
| Impressum                                                   |                                  |                        |                      |                       |                  |                 |             |
|                                                             |                                  |                        |                      |                       |                  |                 |             |
|                                                             |                                  |                        |                      |                       |                  |                 |             |
|                                                             |                                  |                        |                      |                       |                  |                 |             |
|                                                             |                                  |                        |                      |                       |                  |                 |             |
|                                                             |                                  |                        |                      |                       |                  |                 |             |
|                                                             |                                  |                        |                      |                       |                  |                 |             |
|                                                             |                                  |                        |                      |                       |                  |                 |             |
|                                                             |                                  |                        |                      |                       |                  |                 |             |
|                                                             |                                  |                        |                      |                       |                  |                 |             |
|                                                             |                                  |                        |                      |                       |                  |                 |             |
|                                                             |                                  |                        |                      |                       |                  |                 |             |
|                                                             |                                  |                        |                      |                       |                  |                 |             |
| ê                                                           |                                  |                        |                      |                       |                  | 🄏 🥥 Internet    | .;;         |

Nach der richtigen Eingabe der Benutzeridentifikationen und dem Betätigen des "GO"-Button erscheint die folgende Auswahlseite.

| T-Systems International GmbH | EDI-Customer Support<br>Bearbeiter/Verantwortlicher | D_AG_EDIWEB-<br>HANDBUCH&PARAMETER_DE_<br>20111124<br>Version 1.0<br>Dateiname/Version | 15.10.2008<br>Freigabedatum | 10.12.2009<br>letzte Änderung | Seite 5 von 10 |
|------------------------------|-----------------------------------------------------|----------------------------------------------------------------------------------------|-----------------------------|-------------------------------|----------------|
|------------------------------|-----------------------------------------------------|----------------------------------------------------------------------------------------|-----------------------------|-------------------------------|----------------|

| 🗿 DaimlerChrysler Internet                                  | - Deutsch - Microso               | ft Internet Explorer hereitge  | stellt von T-Systems |                            |                  |                |                     |            |  |  |  |  |
|-------------------------------------------------------------|-----------------------------------|--------------------------------|----------------------|----------------------------|------------------|----------------|---------------------|------------|--|--|--|--|
| <u>D</u> atei <u>B</u> earbeiten <u>A</u> nsicht <u>E</u> a | avoriten E <u>x</u> tras <u>?</u> |                                |                      |                            |                  |                |                     | T          |  |  |  |  |
| 🌀 Zurück - 🌔 - 💌                                            | 🙆 🏠 🔎 Suche                       | en 🤸 Favoriton 🕢 🔗             | - 🍓 📼 - 🎉            |                            |                  |                |                     |            |  |  |  |  |
| Adresse http://ediweb.supplier                              | r.daimler.com                     |                                |                      |                            |                  |                | 💌 芛 Wechseln zu 🛛 I | unks 🔌 📆 🔹 |  |  |  |  |
| Daimler                                                     | Weltweit                          | Dialog                         | Hilfe                | English                    |                  |                |                     |            |  |  |  |  |
| EDInet Homenage                                             |                                   |                                |                      |                            |                  |                |                     |            |  |  |  |  |
|                                                             |                                   |                                |                      |                            |                  |                |                     |            |  |  |  |  |
| EDIweb Logistik                                             |                                   |                                |                      | EDI                        | web              |                |                     |            |  |  |  |  |
| Lugin                                                       |                                   |                                |                      |                            |                  |                |                     |            |  |  |  |  |
| Dokumentationen                                             | Lieferal                          | oruf, Lieferanma               | nnung(LAM            | ), ⊢einabru                | r, LLZ-Eing      | gang, LLZ-Enti | nahme, LLZ-Besta    | nd,        |  |  |  |  |
|                                                             |                                   |                                |                      |                            | onto             |                |                     |            |  |  |  |  |
| FVVS                                                        |                                   | und FVVS-Fahrzeugrückmeldungen |                      |                            |                  |                |                     |            |  |  |  |  |
| DQM                                                         |                                   | Lieteranten Nr. 111111111      |                      |                            |                  |                |                     |            |  |  |  |  |
|                                                             | Werksnummer 50 🛩                  |                                |                      |                            |                  |                |                     |            |  |  |  |  |
|                                                             | Nachrichtenart Lieferabruf 🔍      |                                |                      |                            |                  |                |                     |            |  |  |  |  |
|                                                             |                                   |                                |                      | Sortierung nach            | Sachnummer 🔽     |                |                     |            |  |  |  |  |
| Impressum                                                   |                                   |                                |                      | G                          | 0                |                |                     |            |  |  |  |  |
|                                                             |                                   |                                |                      |                            |                  |                |                     |            |  |  |  |  |
|                                                             |                                   |                                | List                 | e der 10 neuesten A        | brufe alle Werke | ~              |                     |            |  |  |  |  |
|                                                             |                                   |                                | Datum                | Werk DFÜ-Numn              | er Nachrichtenar | t Vorgang      |                     |            |  |  |  |  |
|                                                             |                                   |                                | 15.10.200            | 18 50 01317                | 4905             |                |                     |            |  |  |  |  |
|                                                             |                                   |                                | 11.10.200            | 08 50 01316                | 4905             |                |                     |            |  |  |  |  |
|                                                             |                                   |                                | 08.10.200            | 18 50 01315<br>18 50 01314 | 4905             |                |                     |            |  |  |  |  |
|                                                             |                                   |                                | C3 10 200            | 18 50 01313                | 4905             |                |                     |            |  |  |  |  |
|                                                             |                                   |                                | 02.10.200            | 08 50 01312                | 4905             |                |                     |            |  |  |  |  |
|                                                             |                                   |                                | 27.09.200            | 18 50 UI311<br>18 50 01310 | 4905             |                |                     |            |  |  |  |  |
|                                                             |                                   |                                | 26.09.200            | 18 50 01309                | 4905             |                |                     |            |  |  |  |  |
|                                                             |                                   |                                | 25.09.200            | 08 50 01308                | 4905             |                |                     |            |  |  |  |  |
|                                                             |                                   |                                |                      |                            |                  |                |                     |            |  |  |  |  |
|                                                             |                                   |                                |                      | Lu                         | juut             |                |                     |            |  |  |  |  |
| <b>a</b>                                                    |                                   |                                |                      |                            |                  |                | 🔍 🧧 Internet        |            |  |  |  |  |
| <b>P</b>                                                    |                                   |                                |                      |                            |                  |                |                     |            |  |  |  |  |

Auf dieser Seite können dann die für den Lieferanten relevanten Informationen ausgewählt werden.

- Werksnummer alle Werke der Daimler AG, die Daten für den Lieferanten bereitgestellt haben
- Nachrichtenart Lieferabruf bzw. Feinabruf
- *Sortierung nach* Sachnummer (alle Sachnummern werden zur weiteren Auswahl angezeigt) oder Datum (alle Liefertermine werden zur weiteren Auswahl angezeigt)

Nach Betätigen des "GO"-Button erscheint die nächste Seite. Bei der Auswahl

- *"Sortierung nach Sachnummer"* Ausgabe einer Liste mit allen Sachnummer mit Abladestelle und Lieferabrufdatum (Datum an dem der Lieferabruf im Daimler– Werk erstellt wurde). Jede Sachnummer kann separat ausgewählt werden und es wird die Terminleiste für diese Sachnummer angezeigt. In dieser Leiste sind für diese Sachnummern **alle Anliefertermine ab dem aktuellen Tag mit einer Menge ungleich Null** aufgeführt. Termine mit einem Vorschaucharakter sind durch "Vorschau" gekennzeichnet.
- *"Sortierung nach Datum"* Ausgabe einer Liste mit **Rückstand bzw. Sofortbedarf** und allen **Anlieferterminen ab dem aktuellen Tag**. Bei Rückstand/Sofortbedarf werden alle Sachnummer mit einem Rückstand bzw. Sofortbedarf ungleich Null angezeigt. Bei der Auswahl eines Anliefertermins wird eine Liste mit allen Sachnummern mit einer Menge ungleich Null angezeigt.

| Bearbeiter/Verantwortlicher Version 1.0 Freigabedatum letzte Änderung | T-Systems International GmbH | EDI-Customer Support<br>Bearbeiter/Verantwortlicher | D_AG_EDIWEB-<br>HANDBUCH&PARAMETER_DE_<br>20111124<br>Version 1.0 | 15.10.2008<br>Freigabedatum | 10.12.2009<br>letzte Änderung | Seite 6 von 10 |
|-----------------------------------------------------------------------|------------------------------|-----------------------------------------------------|-------------------------------------------------------------------|-----------------------------|-------------------------------|----------------|
|-----------------------------------------------------------------------|------------------------------|-----------------------------------------------------|-------------------------------------------------------------------|-----------------------------|-------------------------------|----------------|

 $\label{eq:likelihood} likelihood likelihood likelihoo$ 

 $\mathbf{T} \cdots \mathbf{Systems}$ 

## EDI-Communication and Clearing Service (EDICS) EDIweb Benutzerbeschreibung

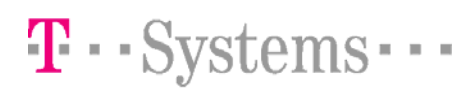

## 2.1 Anzeige Sortierung nach Sachnummer

| DoimlerChrysler Interne    | et - Deutsch - M | Aicrosoft Internet Explorer | bereitgestellt | von T-Syste | nns                 |         |          |   |              | E                 |    |
|----------------------------|------------------|-----------------------------|----------------|-------------|---------------------|---------|----------|---|--------------|-------------------|----|
| ∑atei Bearbeiten Ansicht   | Eavoriten Extra  | as <u>2</u>                 |                |             |                     |         |          |   |              |                   | Ŧ  |
| 🔇 Zurück 🝷 🔘 🐁 🚺           | 🖻 🏠 🌙            | ⊃ Suchen 🤸 Favoriten 🌾      | 3 🔗 🎍          | w • 🕷       | 1                   |         |          |   |              |                   |    |
| dresse http://ediweb.suppl | ier.daimler.com  |                             |                |             |                     |         |          |   | 🖌 🋃 Wech:    | seln zu 🛛 Links 🂙 | •  |
| AIMLER                     | Weltweit         | Dialog                      |                | Hilfe       | English             |         |          |   |              |                   |    |
| Dinet Homepage             |                  |                             |                |             |                     |         |          |   |              |                   | ~  |
|                            | Liefera          | abruf Werk 50               |                |             |                     |         |          |   |              |                   |    |
| Dlweb Lugistik             |                  |                             |                |             |                     |         |          |   |              |                   | -  |
| Login<br>Dokumentationen   | Anzeige n        | iach Sachnummer             |                |             |                     |         |          |   |              |                   |    |
| Dokumentationen            | l ieferant       | en Nr. 111111111            |                |             |                     |         |          |   |              |                   |    |
| ws                         |                  | Sachnummer                  | Abladestelle   | LAD -D atum | Sachnummer-Lft.     | Löschen | download |   |              |                   |    |
| <br>OM                     |                  | A0005451400                 | 307            | 20.01.2007  | DITTE ANGEDEN !!!!! |         |          | - |              |                   |    |
|                            |                  | A0005451400                 | 444            | 20.01.2007  | DITTE ANGEDEN !!!!! |         |          | - |              |                   |    |
|                            |                  | A0005840207                 | 067            | 00.07.2006  |                     |         |          | - |              |                   |    |
|                            |                  | A0005842247                 | 1001           | 23.05.2006  |                     |         |          |   |              |                   |    |
| npressum                   |                  | A0005842247                 | 570            | 15.07.2000  |                     |         |          | - |              |                   |    |
|                            |                  | A0005842247                 | 574            | 24.05.2006  |                     |         |          | - |              |                   |    |
|                            |                  | A0005845017                 | 202G           | 09.01.2006  |                     |         |          | - |              |                   |    |
|                            |                  | A0005845017                 | 520R           | 15.10.2000  |                     |         |          | - |              |                   |    |
|                            |                  | A0005847717                 | ) 007          | 20.10.2006  |                     |         |          | - |              |                   |    |
|                            |                  | A0005847717                 | 520R           | 20.10.2006  |                     |         |          |   |              |                   |    |
|                            |                  | A0005847817                 | ) 307          | 20.10.2006  |                     |         |          |   |              |                   |    |
|                            |                  | A0005847817                 | 520R           | 20.10.2006  |                     |         | 1        |   |              |                   |    |
|                            |                  | A0005848117                 | ) 307          | 10.01.2000  |                     |         |          |   |              |                   |    |
|                            |                  | A0005848117                 | 520R           | 23.09.2000  |                     |         |          |   |              |                   |    |
|                            |                  | A0058175420                 | 307            | 10.01.2000  |                     |         |          |   |              |                   |    |
|                            |                  | A0058175420                 | 520R           | 15.10.2000  |                     |         |          |   |              |                   |    |
|                            |                  | A1265844721                 | ] 202G         | 09.01.2006  |                     |         |          |   |              |                   |    |
|                            |                  | A1265844721                 | 520R           | 15.10.2000  |                     |         |          |   |              |                   | ~  |
| )                          |                  |                             |                |             |                     |         |          |   | 🔏 🙁 Internet |                   | .: |

| T-Systems International GmbH | EDI-Customer Support        | D_AG_EDIWEB-<br>HANDBUCH&PARAMETER_DE_       | 15.10.2008 10.12.2009 |                 | Soite 7 yes 10 |
|------------------------------|-----------------------------|----------------------------------------------|-----------------------|-----------------|----------------|
|                              | Bearbeiter/Verantwortlicher | 20111124<br>Version 1.0<br>Dateiname/Version | Freigabedatum         | letzte Änderung | Seite 7 von 10 |

 $\label{eq:linear} l: budapest \daten blätter\_neu an bindungen \parameter blätter\_doc \daimler \in arbeit g finger \d\_ag\_ed iweb-handbuch \parameter\_doc \daimler \daten \daten$ 

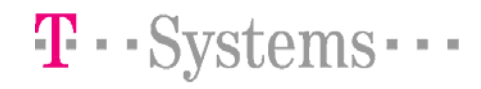

## 2.2 Ansicht – Sortierung nach Datum

Bei dieser Anzeige können Sie bei "Rückstand/Sofortbedarf" sich alle Sachnummern mit einer Rückstandsmenge bzw. Sofortbedarfsmenge ungleich Null anzeigen lassen.

| DaimlerChrysler Internet                                  | - Deutsch - Microsoft Inter       | net Explorer be | reitgestellt von T-Syster | ns      |  |                 |             |
|-----------------------------------------------------------|-----------------------------------|-----------------|---------------------------|---------|--|-----------------|-------------|
| <u>D</u> atei <u>B</u> earbeiten <u>A</u> nsicht <u>F</u> | avoriten E <u>x</u> tras <u>?</u> |                 |                           |         |  |                 | T           |
| 🌀 Zurück 🔹 🕥 🕤 💌                                          | 💈 🟠 🔎 Suchen 🤸                    | Favoriten 🧑     | 🔊 • 🍓 💌 • 🎁               |         |  |                 |             |
| Adresse http://ediweb.supplier                            | daimler.com                       |                 |                           |         |  | 🗸 🛃 Wechseln zu | Links » 📆 🔹 |
| Daimler                                                   | Weltweit                          | Dialog          | Hilfe                     | English |  |                 |             |
| EDInet Homepage                                           |                                   |                 |                           |         |  |                 | ^           |
|                                                           | Lieferabruf W                     | erk 50          |                           |         |  |                 |             |
| EDIweb Logistik                                           | Anzeige nach Datum                |                 |                           |         |  |                 |             |
| Login<br>Dokumentationen                                  |                                   |                 |                           |         |  |                 |             |
|                                                           | Lieferanten Nr. 111111            | 111             |                           |         |  |                 |             |
| FVVS                                                      | Rückstar                          | nd/Sofortbedarf |                           |         |  |                 |             |
| DQM                                                       | Datum                             | download        | 1                         |         |  |                 |             |
|                                                           | 30.05.2006                        |                 |                           |         |  |                 |             |
|                                                           | 01.08.2006                        |                 |                           |         |  |                 |             |
| Impressum                                                 | 06.08.2007                        |                 | -                         |         |  |                 |             |
|                                                           | 10.10.2008                        |                 |                           |         |  |                 |             |
|                                                           | 15.10.2008                        |                 |                           |         |  |                 |             |
|                                                           | 22.10.2008                        |                 |                           |         |  |                 |             |
|                                                           | 23.10.2008                        |                 |                           |         |  |                 |             |
|                                                           | 30.10.2008                        |                 |                           |         |  |                 |             |
|                                                           | 03.11.2008                        |                 |                           |         |  |                 |             |
|                                                           | 04.11.2008                        |                 |                           |         |  |                 |             |
|                                                           | 06.11.2008                        |                 | -                         |         |  |                 |             |
|                                                           | 13.11.2008                        |                 | -                         |         |  |                 |             |
|                                                           | 20.11.2008                        |                 |                           |         |  |                 |             |
|                                                           | 24.11.2008                        |                 |                           |         |  |                 |             |
|                                                           | 28.11.2008                        |                 |                           |         |  |                 |             |
|                                                           | 01.12.2008                        |                 | -                         |         |  |                 |             |
| ð                                                         | II 04122008                       |                 | <u> </u>                  |         |  | Internet        | ×           |

| T-Systems International GmbH<br>Bearbeiter/Verantwortlicher | D_AG_EDIWEB-<br>HANDBUCH&PARAMETER_DE_<br>20111124<br>Version 1.0<br>Dateiname/Version | 15.10.2008<br>Freigabedatum | 10.12.2009<br>letzte Änderung | Seite 8 von 10 |
|-------------------------------------------------------------|----------------------------------------------------------------------------------------|-----------------------------|-------------------------------|----------------|
|-------------------------------------------------------------|----------------------------------------------------------------------------------------|-----------------------------|-------------------------------|----------------|

 $\label{eq:linear} l: budapest \daten blätter\_neu an bindungen \parameter blätter\_doc \daimler \in arbeit g finger \d\_ag\_ed iweb-handbuch \parameter\_doc \daimler \daten \daten$ 

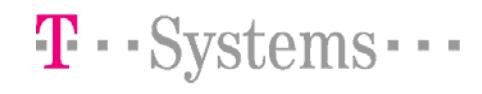

## 2.3 Formblatt - Partnerdaten für EDIweb - Anbindung

## Neuaufnahme

Änderung (Bitte Zutreffendes ankreuzen!)

Bitte Felder mit starker Umrandung ausfüllen oder Zutreffendes ankreuzen.

| Kommunikations-          | T-Systems International GmbH                                                                                             | Kommunikationspartner |
|--------------------------|----------------------------------------------------------------------------------------------------|-----------------------|
| Vereinbarungen           |                                                                                                    | (Daimler-Lieferant)   |
| DaimlerLieferantennummer |                                                                                                    |                       |
| Adresse                  | T-Systems International GmbH<br>Production / CSS / GCU LA / Automotive<br>Business Connect Services<br>Nauheimer Str. 98 |                       |
| Ansprechpartner          | EDI-Customer Support<br>Tel.: +49 181 6852 1232 501<br>Fax: +49 1805 33449 18108<br>edi.hotline@t-systems.com            |                       |
| ENX-Adresse              | Noch im Aufbau                                                                                                    |                       |
| Internet-Adresse         | http://ediweb.supplier.daimler.com                                                                                       |                       |
| EDIweb – User            | DaimlerLieferantennummer                                                                                                 |                       |
| EDIweb – Passwort        | Wird von T-Systems BCS/S vergeben                                                                                        |                       |
|                          |                                                                                                    |                       |

| T-Systems International GmbH | EDI-Customer Support        | D_AG_EDIWEB-<br>HANDBUCH&PARAMETER_DE_<br>20111124 | 15.10.2008    | 10.12.2009      | Seite 9 von 10 |
|------------------------------|-----------------------------|----------------------------------------------------|---------------|-----------------|----------------|
|                              | Bearbeiter/Verantwortlicher | Version 1.0                                        | Freigabedatum | letzte Anderung |                |
|                              |                             | Dateiname/Version                                  |               |                 |                |

## EDI-Communication and Clearing Service (EDICS) EDIweb Benutzerbeschreibung

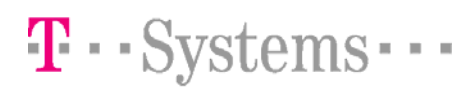

Formblatt – für Zuordung der Werke

| Bitte Felder mit starker Umrandung ausfullen. |                                   |
|-----------------------------------------------|-----------------------------------|
| Werk 000 Zentrale                             | Werk DCP DC Purchasing (D.B.P.C.) |
| Werk 006 GLC Germersheim                      | Werk DBVD D Vertrieb Deutschland  |
| Werk 010 Untertürkheim                        | Werk 127 MPC Polen                |
| Werk 019 MTC                                  | Werk 140 MPC Portugal             |
| Werk 020 Mannheim                             | Werk 150 MPC Österreich           |
| Werk 025 Gaggenau CC                          | Werk 157 MPC Spanien              |
| Werk 028 EvoBus Mannheim                      | Werk 163 MPC Tschechien           |
| Werk 028 EvoBus Ulm                           | Werk 178 MPC Holland              |
| Werk 030 Gaggenau                             | Werk 179 MPC Belgien              |
| Werk 027 Mannheim Giesserei                   | Werk 182 MPC Frankreich           |
| Werk 033 Mannheim KTB                         | Werk 183 MPC Italien              |
| Werk 033 Mannheim STELOTEC                    | Werk 188 MPC Schweiz              |
| Werk 034 GBG Gaggenau                         |                                   |
| Werk 037 NLG Ludwigsfelde                     |                                   |
| Werk 038 GBU Gaggenau                         |                                   |
| Werk 040 Berlin                               |                                   |
| Werk 050 Sindelfingen/ CKD Sindelfingen       |                                   |
| Werk 051 MBCC                                 |                                   |
| Werk 054 Rastatt                              |                                   |
| Werk 059 Sindelfingen                         |                                   |
| Werk 060 Wörth                                | -                                 |
| Werk 065 Düsseldorf                           |                                   |
| Werk 067 Bremen                               |                                   |
| Werk 068 Hamburg                              |                                   |
| Werk 069 Kassel                               |                                   |
| Werk 096 Zentrale                             |                                   |
| Werk 109 DB Purchasing (D.B.P.C.)             |                                   |
| Werk 152 MBTürk Istanbul/ EvoBus Istanbul     |                                   |
| Werk 154 MB Brasilien                         |                                   |
| Werk 155 MB Argentinien                       |                                   |
| Werk 157 MB Spanien                           |                                   |
| Werk 160 MB Mexiko                            |                                   |
| Werk 422 Star Publishing                      |                                   |
| Werk 516 MDC Power GmbH Kölleda               |                                   |
| Werk 521 MBTürk Aksaray                       |                                   |
| Werk 616 MB Accessories                       | -                                 |
|                                               | -                                 |

| T-Systems International GmbH | EDI-Customer Support<br>Bearbeiter/Verantwortlicher | D_AG_EDIWEB-<br>HANDBUCH&PARAMETER_DE_<br>20111124<br>Version 1.0<br>Dateiname/Version | 15.10.2008<br>Freigabedatum | 10.12.2009<br>letzte Änderung | Seite 10 von 10 |
|------------------------------|-----------------------------------------------------|----------------------------------------------------------------------------------------|-----------------------------|-------------------------------|-----------------|
|------------------------------|-----------------------------------------------------|----------------------------------------------------------------------------------------|-----------------------------|-------------------------------|-----------------|